## 5.5 Передача отчёта куратору

**Обратите внимание**. Если форма не проходит контрольные соотношения – статус отчёта изменить нельзя.

После заполнения и проверки, отчётная форма передаётся куратору на рассмотрение. Для этого, выполните следующие действия.

1. Откройте страницу со списком.

2. Отметьте нужную форму галочкой.

3. Нажмите кнопку — «Установить статус: готов к проверке». Программа выдаст сообщение для подтверждения.

 Нажмите кнопку «ОК». Отчётной форме будет присвоен статус «Готов к проверке».

**Обратите внимание**. Нельзя сменить статус, если форма не проходит контрольные соотношения.

<u>Примечание</u>: чтобы вернуть отчётную форму в статус «Черновик», отметьте её галочкой и нажмите кнопку — «Установить статус: черновик». Сменить статус можно до того, как куратор закроет отчётную форму.

## Доработка отчётной формы.

Если документ был возвращён куратором на доработку, выполните следующие действия.

1. Откройте страницу со списком отчётных форм.

2. Отметьте нужную форму галочкой.

3. Нажмите кнопку — «Установить статус: черновик». Программа выдаст сообщение для подтверждения.

4. Нажмите кнопку «ОК». Отчётная форма получит статус «Черновик».

5. Отметьте отчётную форму галочкой и нажмите кнопку 🔯 – «Открыть форму». Откроется страница с отчётной формой.

6. Внесите изменения в соответствии с замечаниями куратора.

7. Вернитесь на страницу со списком отчётных форм.

 Нажмите кнопку — «Установить статус: готов к проверке». Программа выдаст сообщение для подтверждения.

9. Нажмите кнопку «ОК». Отчётной форме будет присвоен статус «Готов к проверке».